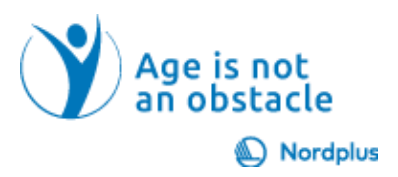

## **Google Gmail**

## Harjutus 3. Looge oma pere kontaktide loend ja saatke e-kiri

## Ülesande eesmärk:

Selle harjutuse eesmärk on harjutada Google'i kontaktide kaudu spetsiaalselt oma pere jaoks kontaktiloendi loomist ja kõigile pereliikmetele meili saatmist. See aitab suhtlust sujuvamaks muuta ja perekontakte tõhusamalt hallata.

## Üksikasjalik juhend:

- 1. Avage Google'i kontaktid: avage Google'i kontaktid ja logige sisse oma Google'i kontoga.
- 2. Looge perekonna silt:
  - 2.1.Klõpsake vasakpoolsel külgribal jaotises "Sildid" ikooni "+".
  - 2.2. Sisestage sildi nimeks "Perekond" ja klõpsake "Loo".
- 3. Lisa perekontaktid:
  - 3.1.Pereliikmete eraldi lisamiseks klõpsake nuppu "Loo kontakt".
  - 3.2. Sisestage nende nimed, e-posti aadressid ja kõik täiendavad üksikasjad.
  - 3.3. Määrake igale pereliikmele silt "Perekond".
- 4. Uue meili koostamine: minge Gmaili ja klõpsake uue meili alustamiseks nuppu "Koosta".
- 5. Sisestage perekonna silt: sisestage väljale "Saaja" sildi nimi "Perekond". Gmail soovitab silti; valige see, et kaasata kõik pereliikmed.
- 6. Kirjutage oma meilisõnum oma perele, jagage värskendusi või muud asjakohast teavet.
- 7. Meili saatmiseks kõigile sildiga "Perekond" olevatele pereliikmetele klõpsake käsul "Saada".